## Translation Instruction Document RHHS

Step 1: Download the document you wish to translate onto your device. You can download Word Document (.doc or .docx) or PDF (.pdf) files, along with many other types.

Step 2: Open the website www.translate.google.com

| 🗙 Text 📄 Doct   | cuments                                                                      |
|-----------------|------------------------------------------------------------------------------|
| DETECT LANGUAGE | ENGLISH SPANISH FRENCH V $\leftarrow^{\rightarrow}$ ENGLISH SPANISH ARABIC V |
|                 | Translation                                                                  |
| Ŷ               | 0 / 5000 🖉                                                                   |
|                 | Send feedb                                                                   |

Step 3: Click the DOCUMENTS button and then upload the document you want to translate by clicking on the button BROWSE YOUR COMPUTER

| = | Google Translate                                                                             |               |
|---|----------------------------------------------------------------------------------------------|---------------|
|   | ズ <sub>A</sub> Text     Documents                                                            |               |
|   | DETECT LANGUAGE ENGLISH SPANISH FRENCH V 6- PERSIAN ENGLISH SPANISH V                        |               |
|   | Choose a document                                                                            |               |
|   | Upload a .doc, .docx, .odf, .pdf, .ppt, .ps, .rtf, .txt, .xls, or .xisx Browse your computer |               |
|   |                                                                                              | lend feedback |

Step 4: Change the original language to ENGLISH (instead of "Detect Language"). Then select the language you want to translate the document to from the drop down menu. <u>Double check</u> <u>that the NEW language you have selected is highlighted in blue font before moving on.</u>

| DETECT LANGUAGE ENGLISH PANISH    | FRENCH V    | ← PERSIAN ENG | ilish spanish 🗸 |           |
|-----------------------------------|-------------|---------------|-----------------|-----------|
| Parent Bulletin March 8 - March 1 | 2, 2021.pdf |               |                 | 8         |
| - O/IND                           |             |               |                 |           |
|                                   |             |               |                 | Translate |

## Translation Instruction Document RHHS

Step 5: Once your language choices have been selected, click TRANSLATE and allow a minute or two to load the new document. The document will now show up on the same screen in the translated language.

|                    | SPANISH                  | PRENGI V     | ÷. | PERSIAN ENGLISH | SPANISH | × |           |
|--------------------|--------------------------|--------------|----|-----------------|---------|---|-----------|
| Parent B<br>871 KB | Bulletin March 8 - March | 12, 2021.pdf |    |                 |         |   | 8         |
|                    |                          |              |    |                 |         |   |           |
|                    |                          |              |    |                 |         |   | Translate |

Example of translated document:

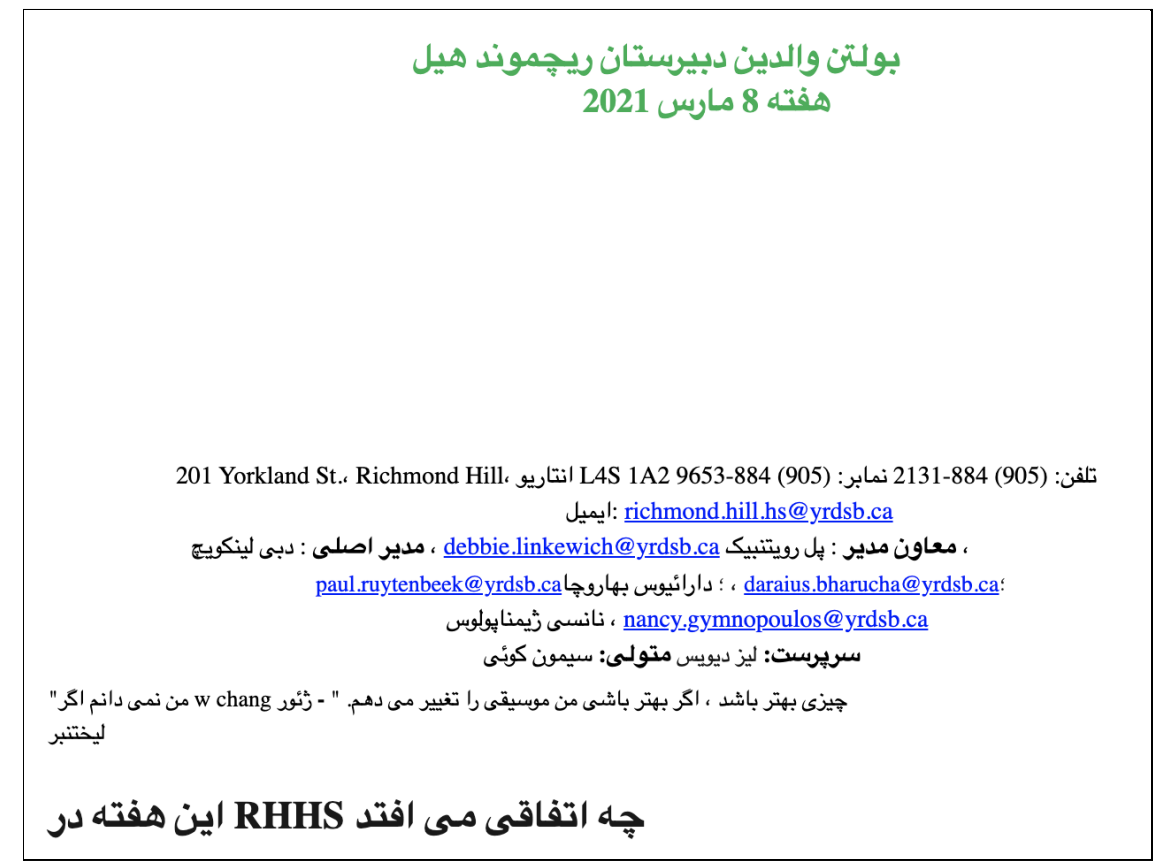